## Procédures pour la maintenance des nouveaux ordinateurs

Pour récupérer les lecteurs T : et le U :

A faire dans l'ordre

- <u>1.Activer la découverte du réseau</u>
  - Taper dans la zone de recherche  $\rightarrow$  panneau
  - Clic sur Panneau de configuration → Réseaux et Internet → Centre Réseau et partage → Modifier les paramètres de partage avancés (à gauche)
    - Activer la découverte du réseau
    - Activer le partage de fichiers et d'imprimantes
      - Bouton Enregistrer les modifications
- 2.Activer les partages visibles
  - Panneau de configuration
    - Désinstaller un programme
      - Activer ou désactiver les fonctionnalités Windows (à gauche)
        - Cocher dans la liste Support de partage de fichiers SMB 1.0/CIFS
        - **OK** puis bouton **Redémarrer maintenant**

Problème de connexion ordi 13 ou/et 15

- Vérifier le câble blanc marqué de rouge sur le boîtier à côté de l'imprimante et derrière la box.
- > Imprimante laser
  - Changement de cartouche → vérifier l'état
    - Sur Google, taper l'IP : 192.168.1.01
      - Paramètres → Rapport Etats consommables
    - Ou bien sur l'imprimante → Impression......
- > Ordinateur portable
  - Lecteur DVD désactivé